# TRENDNET

### Guía de instalación rápida

## Table of Content

# **Spanish** 1. Instalación 2. Configuración

#### Requisitos mínimos del sistema

- Web browser (Mozilla Firefox, Google Chrome o Internet Explorer 9 o superior).
  2GB RAM
- 1G HDD (XAMPP)

#### 1. Instalación

1. Haga doble clic en el archivo de instalación del proyecto principal de administración de AP. Ap\_mgmt\_setup.prj.exe

C

- 2. Lance el Panel de control Xampp.
- 3. Inicie los servidores Apache/MySQL haciendo clic en el botón Start (Iniciar) a la derecha.

| Apache    PiD(s)    Port(s)    Actions      MySQL    5556    3306    Stop    Admin    Config    Logs    Services      MySQL    5556    3306    Stop    Admin    Config    Logs    Services      Mercury    Statt    Admin    Config    Logs    Services      Mercury    Statt    Admin    Config    Logs    Services      Sol154 PM    Milezilla    Statt    Admin    Config    Logs    Quit      Sol154 PM    Milezilla    Statt    Admin    Config    Logs    Quit      Sol154 PM    Milezilla    Statt    Admin    Config    Logs    Quit      Sol154 PM    Milezilla    Statt    Admin    Config    Logs    Quit      Sol154 PM    Milezilla    Statting Check-Timer    Configure FileZilla and the Control Panel to listen on a different port    Stating Check-Timer      Sol154 PM    Minain    Statting Check-Timer    Control Panel Ready    Control Panel Ready    Control Panel Ready      Sol154 PM    Marcury    Statt Apache app    Attempting to stat Apac                                                                                                    |        | Stop                                                                                                    |                                                                                                    |                                                                                                    |                      |                |                |                  | Start        |               |  |
|----------------------------------------------------------------------------------------------------|--------|----------------------------------------------------------------------------------------------------|----------------------------------------------------------------------------------------------------|----------------------------------------------------------------------------------------------------|----------------------|----------------|----------------|------------------|--------------|---------------|--|
| Apache    Portini Control and result      Modules    PiD(s)    Port(s)    Actions      MySQL    Pit/22    443, 8008    Stop    Admin    Config    Logs    Explorer      MySQL    5556    3306    Stop    Admin    Config    Logs    Explorer      MySQL    FileZilla    Start    Admin    Config    Logs    @ Netstat      Mercury    Start    Admin    Config    Logs    @ Netstat      Sol1:54 PM    Mercury    Start    Admin    Config    Logs    @ Quit      Sol1:54 PM    FileZilla WILL NOT start without the configure of pots free!<br>You need to uninstal/disable/reconfigure the blocking application<br>or reconfigure FileZilla and the Control Panel to listen on a different port    Starting Check-Timer      Sol1:54 PM    (main)    Control Panel Rady    Attempting to start Apache ap    Attempting to start Apache ap                                                                                                    |        | XAMPP Control Panel v3.2.1 [Compiled: May 7th 2013]                                                          |                                                                                                    |                                                                                                    |                      |                |                |                  |              | Config        |  |
| MySQL 5556 3306 Stop Admin Config Logs Explorer<br>FileZilla Start Admin Config Logs Services<br>Mercury Start Admin Config Logs Help<br>Torncat Start Admin Config Logs Quit<br>5:01:54 PM [filezilla]<br>5:01:54 PM [filezilla]<br>5:01: | Apache | Modules<br>Service                                                                                           | Module<br>Apache                                                                                              | PID(s)<br>4728<br>1272                                                                                                    | Port(s)<br>443, 8008 | Actions        | Admin          | Config           | Logs         | Netstat       |  |
| Mercury    Start    Admin    Config    Logs                                                                                                    | MySQL  |                                                                                                    | MySQL<br>FileZilla                                                                                            | 5556                                                                                                    | 3306                 | Stop<br>Start  | Admin<br>Admin | Config<br>Config | Logs<br>Logs | Explorer      |  |
| 5:01:54 PM    filezilla    FileZilla WILL NOT start without the configured ports free!      5:01:54 PM    filezilla    You need to uninstal/disable/reconfigure the blocking application      5:01:54 PM    filezilla    or reconfigure FileZilla and the Control Panel to listen on a different port      5:01:54 PM    filezilla    or reconfigure FileZilla and the Control Panel to listen on a different port      5:01:54 PM    filezilla    or reconfigure FileZilla and the Control Panel to listen on a different port      5:01:54 PM    filezilla    or reconfigure FileZilla and the Control Panel Ready      5:02:13 PM    [Apache]    Attempting to start Apache app                                                                                                    |        |                                                                                                    | Mercury<br>Tomcat                                                                                             |                                                                                                    |                      | Start<br>Start | Admin<br>Admin | Config<br>Config | Logs<br>Logs | Help  Quit    |  |
| 5.02:15 Pm [Apacne] Status change detected: funning<br>5.02:14 PM [mysql] Attempting to start MySQL app<br>5:02:14 PM [mysql] Status change detected: running                                                                                                    |        | 5:01:54 PM<br>5:01:54 PM<br>5:01:54 PM<br>5:01:54 PM<br>5:01:54 PM<br>5:02:13 PM<br>5:02:13 PM<br>5:02:14 PM | I [filezilla]<br>[filezilla]<br>[filezilla]<br>[main]<br>[main]<br>[Apache]<br>[Apache]<br>[mysql]<br>[mysql] | FileZilla WILL NOT start without the configured ports free!      You need to uninstall/disable/reconfigure the blocking application      or reconfigure FileZilla and the Control Panel to listen on a different port Starting Check-Timer Control Panel Ready      Attempting to start Apache app      Status change detected: running      Attempting to start Apache app      Status change detected: running      Status change detected: running |                      |                |                |                  |              | THE TRANSPORT |  |

4. Abra el puerto Apache por defecto abriendo un navegador web y accediendo a http://127.0.0.1:8008/ap mgmt/

| TRENDnet Login |  |  |  |  |  |  |  |
|----------------|--|--|--|--|--|--|--|
| Username       |  |  |  |  |  |  |  |
| Password       |  |  |  |  |  |  |  |
| Login »        |  |  |  |  |  |  |  |

 5. Introduzca el nombre de usuario y la contraseña por defecto: Nombre de usuario: admin Contraseña: (blank)

#### 2. Configuración

- 1. Haga clic en la pestaña "Device Discovery" (descubrir dispositivos) en la parte superior.
- 2. Seleccione el o los dispositivos que desee agregar e indique el nombre de usuario y la contraseña por defecto. Nombre de usuario: admin

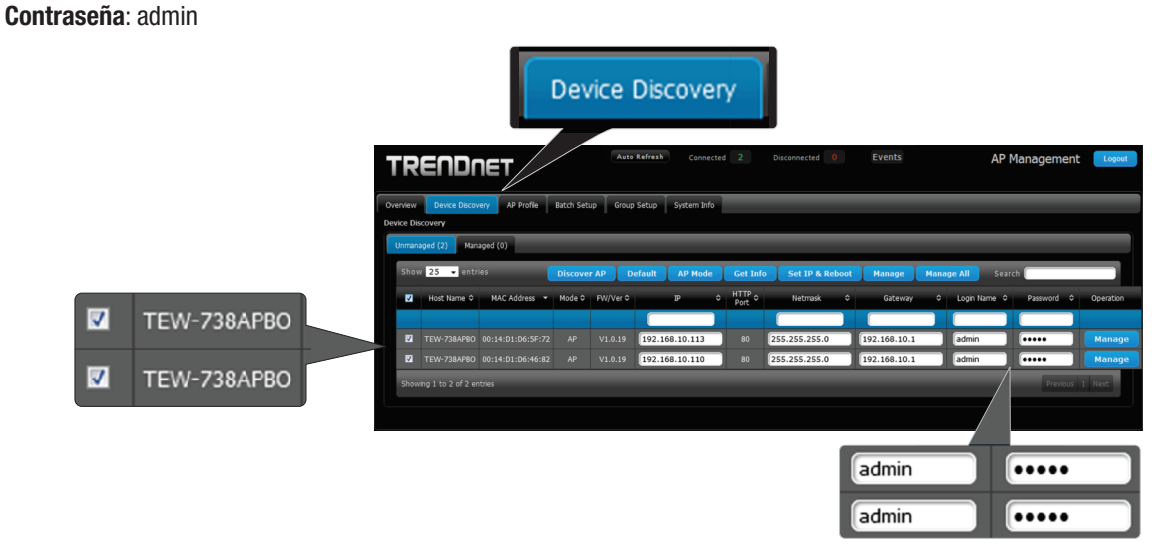

3. Pulse "Manage" para administrar los puntos de acceso seleccionados o haga clic en "Manage" a la derecha de cada punto de acceso.

Nota: Para administrar TODOS los puntos de acceso, haga clic en "Administrar todos".

|                        |                     |               |           |          |         |             |                |                  | Ma           | nag   | je A                  | II         |             |   |        |
|------------------------|---------------------|---------------|-----------|----------|---------|-------------|----------------|------------------|--------------|-------|-----------------------|------------|-------------|---|--------|
| TR                     | ENDr                | IET           |           | Auto     | Refresh | Connecto    | d 2            | Disconnected 0   | Events       |       | AF                    | , Managem  | ent Logout  |   |        |
| Overview<br>Device Dis | Device Discov       | AP Profile    | Batch Set | up Grou; | Setup   | System Info |                |                  |              |       |                       |            |             |   |        |
| Unman                  | aged (2) Man        | aged (0)      |           |          |         |             |                |                  |              |       |                       |            |             |   |        |
| Shov                   | v 25 👻 entr         | ies (         | Discove   | er AP D  | efault  | AP Mode     | Get Inf        | o Set IP & Reboo | ot Manage    | Manag | <mark>≥ All</mark> Se | arch 🚺     |             |   |        |
| V                      | Host Name O         | MAC Address 👻 | Mode ≎    | FW/Ver 0 |         | ıp ¢        | HTTP 0<br>Port | Netmask          | ¢ Gateway    | ¢     | Login Name            | C Password | Operation   |   |        |
|                        |                     |               |           |          |         |             |                |                  |              |       |                       |            |             |   |        |
| 2                      |                     |               |           |          | 192.16  | 8.10.113    | 80             | 255.255.255.0    | 192.168.10.1 |       | admin                 | ] [        | Manage      |   |        |
| <b>V</b>               |                     |               |           |          | 192.16  | 8.10.110    | 80             | 255.255.255.0    | 192.168.10.1 |       | admin                 | ] [        | Manage      |   | Manage |
| Show                   | ving 1 to 2 of 2 er | itries        |           |          |         |             |                |                  |              |       |                       |            | ious 1 Next |   | manage |
|                        |                     |               |           |          |         |             |                |                  |              |       |                       |            |             | _ |        |

4. Haga clic en la pestaña "Batch Setup" (configuración de lotes) en la parte superior de la página. Desde aquí puede administrar sus puntos de acceso y personalizar todas las opciones necesarias.

| Batch Setup                                                              |                                           |
|--------------------------------------------------------------------------|-------------------------------------------|
|                                                                          | Disconnected 0 Events AP Management Logon |
| Overview Device Discovery AP Profile Batch Setup Group Setup System Info |                                           |
| Batch Setup Management                                                   |                                           |
| Available AP Profile List                                                | ➤ LAN Setup                               |
| Group: None 👻                                                            | IP Address: (Auto Increment)              |
| Show 10 ventries Search                                                  | Netmask:<br>Gateway:                      |
| System Name O MAC Address O IP Address:Port O Batch Status O             |                                           |
| TEW-738APBO 00:14:D1:D6:46:82 <u>192.168.10.110:80</u> -                 | DNS Setup                                 |
| TEW-738AF80 00:14:01:06:3F:72 192:168:10.113:80                          | Wireless Basic Setup                      |
| Showing 1 to 2 of 2 entries Previous 1 Next                              | VAP Setup                                 |
| Apply AP Reboot AP                                                       | Firmware Upgrade via TFTP                 |
|                                                                          | Firmware Upgrade via URL                  |
|                                                                          | Setup Time Use NTP                        |
|                                                                          | System Information                        |
|                                                                          |                                           |

Si desea más instrucciones sobre cómo administrar sus puntos de acceso mediante AP Management, consulte la Guía del usuario.

#### **Technical Support**

If you have any questions regarding the product installation, please contact our Technical Support. Toll free US/Canada: **1-866-845-3673** Regional phone numbers available at www.trendnet.com/support

#### **Product Warranty Registration** Please take a moment to register your

product online. Go to TRENDnet's website at: http://www.trendnet.com/register

Russian Technical Support: 7 (495) 276-22-90 Телефон технической поддержки: 7 (495) 276-22-90

#### TRENDnet

20675 Manhattan Place, Torrance, CA 90501. USA

Copyright © 2015. All Rights Reserved. TRENDnet.